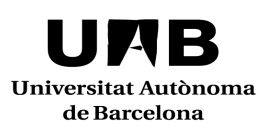

## FORMULARI D'AUTOMATRÍCULA

#### CURS 2021/20222

#### FACULTAT DE CIÈNCIES DE L'EDUCACIÓ

TITULACIÓ Grau en Educació Social

PLA D'ESTUDIS: 827

| Pagament fraccionat Sí No                                                                                                    | Classe de liquidació:                                                                                                    |
|----------------------------------------------------------------------------------------------------|----------------------------------------------------------------------------------------------------|
| en tres terminis                                                                                                    |                                                                                                    |
|                                                                                                    | 0. Ordinària (sense gratuïtat)                                                                                                    |
|                                                                                                    | 1. Semigratuïta: FN general                                                                                                    |
|                                                                                                    | 2. Gratuïta: FN especial                                                                                                    |
|                                                                                                    | 5. Gratuïta: convenis internacionals                                                                                                    |
| El pagament s'haurà de fer per domiciliació bancària. Cal lliurar el                                                                                                    | 6. Gratuïta: matrícula d'honor o premi extraordinari batxillerat                                                                                                    |
| document SEPA a la Gestió Acadèmica si no s'ha fet amb                                                                                                    | LOGSE                                                                                                    |
| anterioritat. Els becaris poden ajornar el pagament.                                                                                                    | 90. Gratuïta: discapacitat                                                                                                    |
|                                                                                                    | 91. Gratuïta: víctimes del terrorisme                                                                                                    |
| * Becari/ària o del règim general o de mobilitat del Ministeri                                                                                                    | 95. Gratuïta: vvglo1/2004                                                                                                    |
| Abonament al Servei d'Activitat Física (SAF)                                                                                                    | Cal trametre o presentar el document acreditatiu de gratuïtat o<br>descompte a la Gestió Acadèmica abans de fer la matrícula                                                                                                    |
| Vull abonar-me al SAF des de la matrícula acadèmica fins el 20/09/2022 pagant 120 €.                                                                                                    | Fundació Autònoma Solidària                                                                                                    |
| Per poder accedir a les instal·lacions i serveis esportius et caldrà<br>finalitzar el tràmit d'abonament sol·licitant cita prèvia a través del web<br>saf.uab.cat. El dia convingut aporta, al taulell d'atenció al públic del<br>SAF, l'original del comprovant de la matrícula acadèmica.<br><b>Trobaràs tota la informació a www.uab.cat/saf</b> | ☐ Aporto voluntàriament 15 € per a accions de solidaritat,<br>cooperació i educació per al desenvolupament. Podeu<br>consultar més informació sobre els projectes subvencionats al<br>web de la Fundació Autònoma Solidària:<br>www.uab.cat/fas |
|                                                                                                    |                                                                                                    |
|                                                                                                    |                                                                                                    |
|                                                                                                    |                                                                                                    |
|                                                                                                    |                                                                                                    |

## PER A QUALSEVOL DUBTE I/O ACLARIMENT SOBRE LA VOSTRA AUTOMATRÍCULA, PODEU TRUCAR AL TELÈFON:

93 581 26 85

NOTA: NO CAL QUE FEU ARRIBAR AQUEST FULL A LA VOSTRA GESTIÓ ACADÈMICA.

Si desitgeu més informació, podeu adreçar-vos al WEB www.uab.cat (a l'apartat de MATRÍCULA), o bé al WEB del centre

AVIS IMPORTANT: És obligatori contractar l'assegurança complementària en el moment de fer la matrícula en el cas de que seleccionis alguna assignatura de pràcticum.

### Relació d'assignatures

| x | Codi   | Assignatura                                            | Crèdi | Gru | x | Codi   | Assignatura                                                          | Crèd | Grup |
|---|--------|--------------------------------------------------------|-------|-----|---|--------|----------------------------------------------------------------------|------|------|
|   |        | Primer curs                                            |       |     |   |        | Quart curs                                                           |      |      |
|   | 101634 | El procés d'ensenyament aprenentatge                   | 6     |     |   | 101680 | Pràcticum II                                                         | 18   |      |
|   | 101644 | Educació i Contextos educatius                         | 12    |     |   | 103546 | Treball de fi de grau                                                | 6    |      |
|   | 101662 | Teories i història de l'educació                       | 6     |     |   |        |                                                                      |      |      |
|   | 103682 | Comunicació i interacció educativa I                   | 6     |     |   |        | Optatives 3r i 4t                                                    |      |      |
|   | 103683 | Comunicació i interacció educativa II                  | 6     |     |   |        | (Cursar 18 crèdits a 3r. Curs i 36<br>crèdits a 4t .curs)            |      |      |
|   | 105045 | Mirem el món: projectes<br>transdisciplinaris          | 12    |     |   |        |                                                                      |      |      |
|   | 105046 | Psicologia Evolutiva i de l'Educació                   | 6     |     |   | 101636 | Educació en contextos de diversitat                                  | 6    |      |
|   | 105047 | Aspectes biopsicològics de la persona                  | 6     |     |   | 101637 | Estratègies de mediació                                              | 6    |      |
|   |        |                                                        |       |     |   | 101639 | Educació, sostenibilitat i consum                                    | 6    |      |
|   |        | Segon curs                                             |       |     |   | 101646 | Educació i cooperació per al<br>desenvolupament                      | 6    |      |
|   | 101642 | L'Organització i els grups                             | 12    |     |   | 101656 | Tecnologies per a l'aprenentatge i el coneixement                    | 6    |      |
|   | 101653 | Disseny, seguiment i avaluació de plans<br>i programes | 12    |     |   | 101659 | Estratègies didàctiques per a la formació<br>de les persones adultes | 6    |      |
|   | 101655 | Investigar en Educació                                 | 12    |     |   | 101661 | Educació per a la ciutadania                                         | 6    |      |
|   | 101657 | Bases Sociopolítiques de l'Educació                    | 15    |     |   | 101664 | Educació per la salut                                                | 6    |      |
|   | 103520 | Antropologia i filosofia de l'educació                 | 9     |     |   | 101665 | Desenvolupament cultural comunitari                                  | 6    |      |
|   |        |                                                        |       |     |   | 101666 | Democràcia i participació social                                     | 6    |      |
|   |        | Tercer curs                                            |       |     |   | 101667 | Treball social i discriminació                                       | 6    |      |
|   | 101663 | Fonaments de l'educació<br>sociocomunitària            | 6     |     |   | 101668 | Orientació i inserció sociolaboral                                   | 6    |      |
|   | 101673 | Educació amb persones adultes                          | 6     |     |   | 101669 | Institucions de justícia i reeducació                                | 6    |      |
|   | 101675 | Gestió d'institucions socioeducatives                  | 6     |     |   | 101670 | Inserció social de les persones amb<br>discapacitat                  | 6    |      |
|   | 101681 | Pràcticum I                                            | 12    |     |   | 101671 | Acollida i inclusió de les persones<br>immigrants                    | 6    |      |
|   | 101684 | Educació amb nens i joves                              | 6     |     |   | 101682 | Infància i adolescència en risc                                      | 6    |      |
|   | 104080 | Pedagogia social                                       | 6     |     |   | 101683 | Educació en el temps lliure de nens i joves                          | 6    |      |

### **RELACIÓ D'ASSIGNATURES QUE HAN CANVIAT**

#### A partir del curs 2019-2020

| Codi i no | m de l'assignatura antic              | Codi i nom | n de l'assignatura actual                     |
|-----------|---------------------------------------|------------|-----------------------------------------------|
| 101658    | Societat, ciència i cultura           | 105045     | Mirem el món:<br>projectes transdisciplinaris |
| 101632    | Aspectes biopsicològics de la persona | 105046     | Psicologia Evolutiva i de l'Educació          |
|           |                                       | 105047     | Aspectes biopsicològics de la persona         |

# PROCEDIMENT PER MATRICULAR ASSIGNATURES PENDENTS DE SUPERAR QUE HAN CANVIAT DE NOM O S'HAN DIVIDIT EN DUES

Accediu amb normalitat a la vostra matrícula a partir del dia i hora assignat pel sistema de citacions de matrícula. Consulteu els horaris penjats al web de la facultat abans d'efectuar la matrícula.

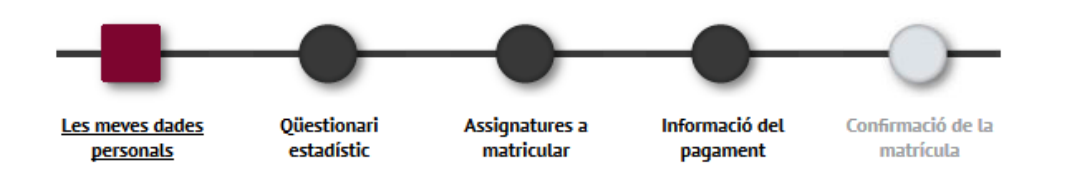

**Pantalla 1. Les meves dades personals**. Reviseu les vostres dades i si són correctes podeu continuar amb la vostra matrícula; si hi ha algun canvi podeu aprofitar per fer les modificacions que procedeixin.

Pantalla 2. Qüestionari estadístic. Ompliu el qüestionari.

Pantalla 3. Assignatures a matricular. Visualitzareu 3 Pestanyes:

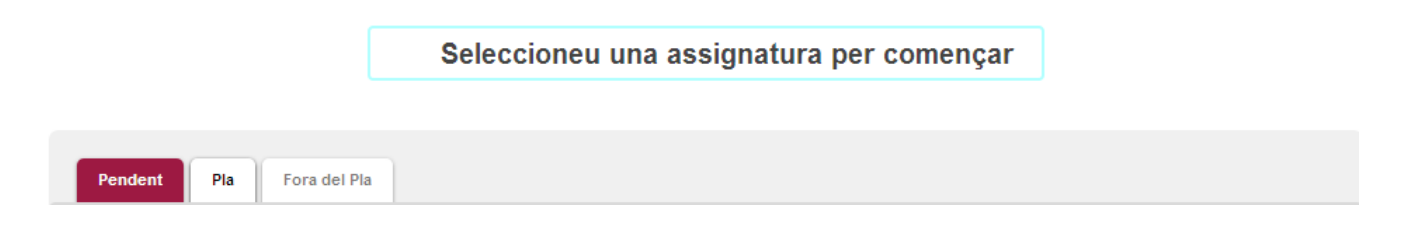

**1.** Seleccioneu la pestanya **Pendent**. Allà es mostrarà la relació d'assignatures matriculades en anys anteriors i pendents de superar. Si voleu matricular assignatures noves, la normativa de matrícula us obliga a matricular les obligatòries i de formació bàsica pendents. Seleccioneu-les, a excepció de les repetides que han canviat (podeu consultar-les a la relació informada en aquest formulari).

- 2. Seleccioneu la pestanya Pla. Afegiu les assignatures de nova matrícula.
- **3.** Si teniu assignatures repetides que s'hagin dividit en dues, seleccioneu una de les dues assignatures noves.
- 4. Afegiu les repetides que han canviat. Si no surten a la pestanya Pla, cal afegir-les mitjançant el botó "Afegir":

| Pendent Pla Fora del pla           |        |  |
|------------------------------------|--------|--|
| Mostrant 25 v registres per pàgina | Afegir |  |

Quan cliqueu "**Afegir**" us apareixerà una finestra per cercar l'assignatura per codi o per nom:

| Afegir assignatura |          | × |
|--------------------|----------|---|
| Codi o descripció  |          |   |
|                    | O Buscar |   |

**5.** Afegiu l'assignatura nova que ha substituït la repetida per canvi de nom de l'assignatura. En el cas de les assignatures que s'han dividit en dues, afegiu l'assignatura nova que resta per matricular. En cas que hi hagi més d'un grup per escollir s'obrirà una finestra en la que podeu triar quin voleu; si està ple haureu de seleccionar un altre.

6. A continuació seleccioneu novament l'assignatura (que ja es trobarà amb les altres introduïdes a "La meva selecció") mitiancant la icona

A la finestra que aparegui, seleccioneu "Canvi d'assignatura":

| Grups | Carao  | cterístiques Canvi d'assignatura Programa intercanvi    |
|-------|--------|---------------------------------------------------------|
|       |        |                                                         |
|       | Codi   | Descripció                                              |
| ۲     | 103681 | Didàctica de l'educació corporal en educació infantil   |
| 0     | 104078 | Inclusió Educativa: Necessitats Educatives Específiques |
| 0     |        | Сар                                                     |
|       |        |                                                         |

Es mostrarà la relació d'assignatures que teniu pendents de superar. Seleccioneu l'assignatura a canviar i a continuació premeu el botó "**Acceptar**". Si teniu més assignatures repetides que han canviat, haureu de seguir exactament el mateix procés. Quan tingueu totes les assignatures introduïdes, passeu pantalla.

**Pantalla 4. Informació del pagament**. Si us heu matriculat correctament i no incompliu cap requisit de la normativa de règim de permanència, el sistema us permetrà continuar amb la vostra matrícula. Comproveu les dades econòmiques.

Pantalla 5. Confirmació de la matrícula. Comproveu que totes les dades són correctes abans de confirmar.

Bellaterra (Cerdanyola del Vallès), \_\_\_\_\_

Signatura de l'alumne/a